Compléter le Suivi de Corpulence

eticss<sup>≭</sup> | *R*éPP○P

| Cette fonctionnalité permet de compléter les informations sur les données médicales du patient (Profilage du patient, Courbes staturo-pondérales).                                                        |                                                                                                    |  |  |  |  |
|----------------------------------------------------------------------------------------------------|----------------------------------------------------------------------------------------------------|--|--|--|--|
| Cliquer sur SUIVI DE CORPULENCE                                                                                                    |                                                                                                    |  |  |  |  |
|                                                                                                    | FICHE DU PATIENT SUIVI DE CORPULENCE PLAN SANTÉ DOCUMENTS JOURNAL                                                                                                    |  |  |  |  |
| Profilage du patient                                                                                                    |                                                                                                    |  |  |  |  |
| Cliquer sur « Ajouter des critères de profilage »                                                                                                    | Profilage du patient                                                                                                    |  |  |  |  |
| Critères de profilage :                                                                                                    |                                                                                                    |  |  |  |  |
| 1 IMC                                                                                                    | Critères de profilage :                                                                                                    |  |  |  |  |
| 2 Contexte familial                                                                                                    | IMC 1<br>25 < IOTF < 30 30 < IOTF < 35 IOTF > 35 Aldant Non aldant Délétère                                                                                                    |  |  |  |  |
| 3 Comorbidités                                                                                                    | Comorbidités Scolarisation 4<br>Aucune Comorbidités Comorbidités sévères Classique SpécialIsée                                                                                                    |  |  |  |  |
| 4 Scolarisation                                                                                                    | Situation sociale et économique 5<br>Aucun problème Problèmes mineurs Problèmes majeurs                                                                                                    |  |  |  |  |
| 5 Situation sociale et économique                                                                                                    | Aspect psychologique ou psychopathologique 6<br>Aucun problème Problèmes mineurs Problèmes majeurs                                                                                                    |  |  |  |  |
| 6 Aspect psychologique et psychopathologique                                                                                                    | Précisions 7<br>Salair Icl.                                                                                                    |  |  |  |  |
| 7 Précisions                                                                                                    |                                                                                                    |  |  |  |  |
| Lorsque vous avez rempli les critères de<br>profilage (ci-dessus), un type de profilage est<br>suggéré                                                                                                    | Type de profitage suggéré :         • Niveau de recours suggéré pour le patient : 3kme recours - Obsitté séver         I ter recours - Surpoids ou obésité simple         I ter recours - Surpoids ou obésité simple         I ter recours - Surpoids ou obésité simple         I ter recours - Surpoids ou obésité simple         I ter recours - Surpoids ou obésité simple      |  |  |  |  |
| 1 Un niveau de recours est suggéré.<br>Sélectionner le niveau de recours souhaité.                                                                                                    | * Profilage validé par 🔞                                                                                                    |  |  |  |  |
| 2 La personne ayant effectué le profilage doit<br>être renseigné : par défaut l'application met<br>automatiquement la personne ayant rempli le<br>profilage mais cette partie est également<br>modifiable | Valideer te profitiege Rivregistrer Annuder                                                                                                    |  |  |  |  |
| <b>Vous pouvez ensuite Valider le profilage</b><br>Vous avez la vue sur le niveau de recours, celui-<br>ci étant modifiable                                                                               | Bit Profilage du patient : Sème recours - Obésité sévère       Menter 🖍         Profilage validé par :       Date de validation : 23/05/02/3         Critères de repérage :       Inter de validation : 23/05/02/3         Monter :       Aucun Profilage validé par :         Aucun Profilage collait et réconomagne :       Profilage service comoreautes ou psychopathologiques |  |  |  |  |
|                                                                                                    |                                                                                                    |  |  |  |  |

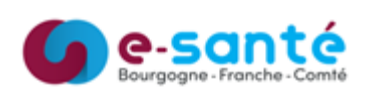

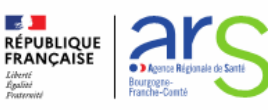

## **Courbes staturo-pondérales**

| 🔀 Courbes sta             | uro-pondérales (Garçon)                                   |                                                                                                    |                                  | ir l'historique de                         | s mesures $\rightarrow$   | 2 Ajouter une taille / poids +                                                                  |                 |
|---------------------------|-----------------------------------------------------------|----------------------------------------------------------------------------------------------------|----------------------------------|--------------------------------------------|---------------------------|-------------------------------------------------------------------------------------------------|-----------------|
| Vous pouvez :             |                                                           |                                                                                                    |                                  |                                            |                           | Ajouter une taille / poids                                                                      |                 |
| Voir l'historique des me  | sures (les supprimer)                                     | une - Age Taille (cm)<br>3 ans et 9 mois 150 cm<br>3 ans et 9 mois 150 cm                                  | Poids (kg)<br>70 kg<br>78 kg     | RIC (kg/w <sup>2</sup> )<br>(250)<br>(153) | 2-Score<br>(0TF)<br>+2.30 | Tous les champs précédés d'un astérisque * sont obligatoin<br>Mesure de la taille et du poids : | es              |
| Ajouter une taille / poid | S 2002/002-<br>2003/0020-<br>2004/2009-0-<br>2004/2009-0- | Canna et 6 maak 158 cm<br>Lans et 9 mais 138 cm<br>ans et 9 mais 139 cm<br>Lans et 9 mais 139 cm           | 80 kg<br>45 kg<br>21 kg<br>23 kg |                                            | -244 E                    | Date de la mesure Âge du patient     23 / 05 / 2023      13 ans 9 mois                          |                 |
|                           | 12 (14 (14 (14 (14 (14 (14 (14 (14 (14 (14                | anna et 9 mais 102 cm<br>ans et 2 mais 93 cm<br>ans et 10 mais 87 cm                                       | 10.5 kg<br>10.5 kg<br>12.6 kg    | (22)<br>(22)<br>(22)<br>(22)               | +1.00 B                   | Taille (cm)     Poids (kg)     IMC     O     O                                                  |                 |
|                           | 01/02/2010 - 1<br>20/07/2009 - 0<br>20/07/2009 -          | ans et 2 mois         725 cm           ans et 4 mois         63 cm           J ans et 0 mois         52 cm | 10.2 kg<br>6.6 kg<br>3.2 kg      |                                            | NA E<br>NA E<br>NA E      |                                                                                                 | Quitter Valider |

#### Indice de Masse Corporelle (IMC)

La courbe d'IMC se forme

**Courbes Taille et poids** 

Les courbes Taille et poids se forment

En mettant votre curseur sur O vous obtenez la

taille ou le poids ainsi que la date correspondante

eticss

En mettant votre curseur sur ovous obtenez l'IMC, le Z-score ainsi que la date correspondante

RéPPOP

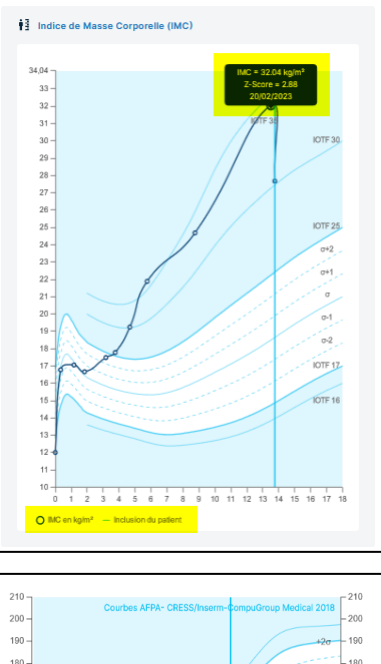

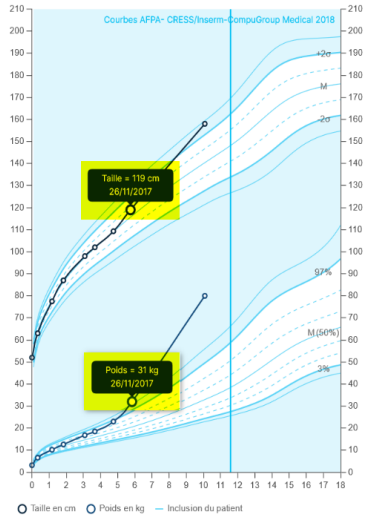

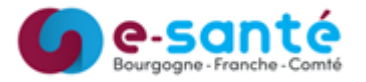

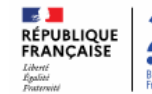

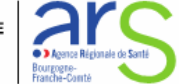

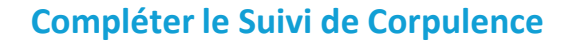

### **Evaluation multidimensionnelle**

Cliquer sur « Ajouter une évaluation »

RéPPOP

етісsз

|  | $\otimes$                                                                 |  |
|--|---------------------------------------------------------------------------|--|
|  | Aucune évaluation                                                         |  |
|  | Aucune évaluation multidimentionnelle<br>pour ce patient. Ajoutez-en une. |  |
|  | + Ajouter une évaluation                                                  |  |
|  |                                                                           |  |
|  |                                                                           |  |

#### Critères d'évaluation multidimensionnelle

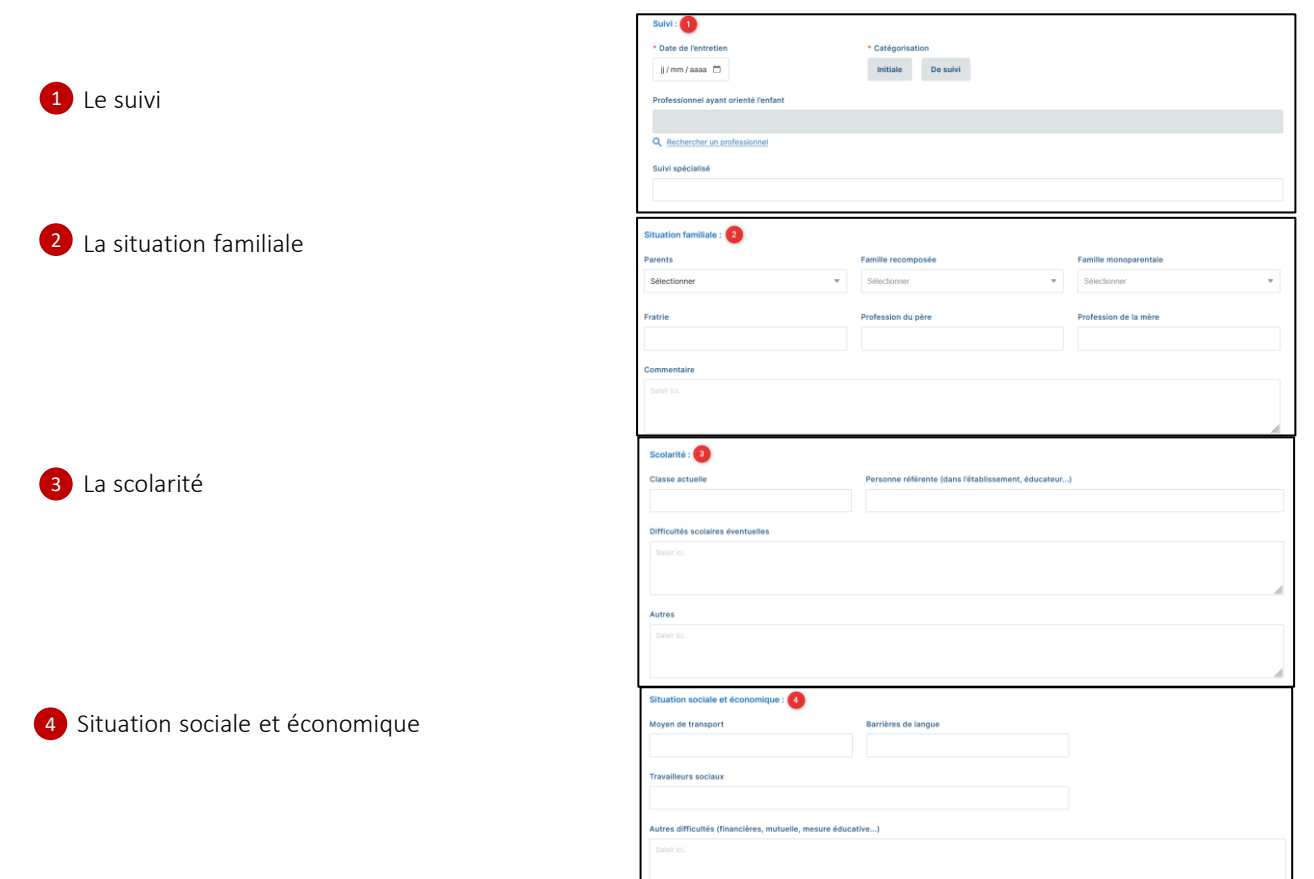

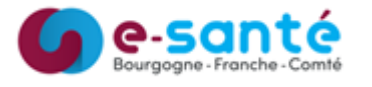

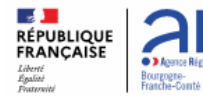

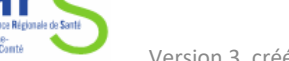

# Compléter le Suivi de Corpulence

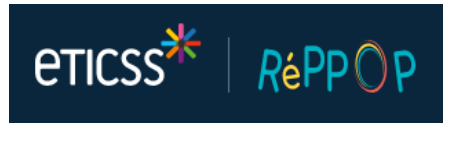

| Evaluation multidimensionnelle                   |                                                                                                    |  |  |  |  |
|--------------------------------------------------|----------------------------------------------------------------------------------------------------|--|--|--|--|
| Critères d'évaluation multidimensionnelle        |                                                                                                    |  |  |  |  |
| 5 Habitudes de vie                               | Habitudes de vie : (5)<br>Alimentation                                                                    |  |  |  |  |
| •                                                | Satis izi.                                                                                                |  |  |  |  |
|                                                  |                                                                                                    |  |  |  |  |
|                                                  | ** You is readmana.cos samenator revice Activité physique                                                 |  |  |  |  |
|                                                  | Seek KL                                                                                                   |  |  |  |  |
|                                                  | * Voir les recommandations d'activité diversione RéPPOP                                                   |  |  |  |  |
|                                                  | Sédentarité                                                                                               |  |  |  |  |
|                                                  | Sanar id.                                                                                                 |  |  |  |  |
|                                                  |                                                                                                    |  |  |  |  |
|                                                  | Salar el.                                                                                                 |  |  |  |  |
|                                                  | Å                                                                                                    |  |  |  |  |
|                                                  | Commentaires                                                                                              |  |  |  |  |
|                                                  | Saar es.                                                                                                  |  |  |  |  |
|                                                  | 4                                                                                                    |  |  |  |  |
| Aspects psychologiques et affectifs              | Aspects psychologiques et affectifs : 6 Prise en charge psychologique en cours Difficultés psychologiques |  |  |  |  |
| Aspects psychologiques et uncettis               | Oui Non Oui Non                                                                                           |  |  |  |  |
|                                                  | Sulvi antérieur pour le surpoids : 7                                                                      |  |  |  |  |
|                                                  | Professionnel / institution (date, lieu)                                                                  |  |  |  |  |
| 7 Suivi antérieur pour le surpoids               | Salah ki.                                                                                                 |  |  |  |  |
|                                                  | h.                                                                                                    |  |  |  |  |
|                                                  | Implication - motivation :                                                                                |  |  |  |  |
|                                                  | Le père est impliqué / motivé Oul Non                                                                     |  |  |  |  |
| 8 Implication – motivation                       | Père                                                                                                    |  |  |  |  |
|                                                  | Sanar ks.                                                                                                 |  |  |  |  |
|                                                  | ///                                                                                                    |  |  |  |  |
|                                                  | Oul Non                                                                                                   |  |  |  |  |
|                                                  | Mère<br>Salar IS                                                                                          |  |  |  |  |
|                                                  |                                                                                                    |  |  |  |  |
|                                                  | Cenfant est impliqué / motivé                                                                             |  |  |  |  |
|                                                  | Oul Non                                                                                                   |  |  |  |  |
|                                                  | Enlant Salari Ici                                                                                         |  |  |  |  |
|                                                  | h.                                                                                                    |  |  |  |  |
|                                                  | Autres dimensions : 3                                                                                     |  |  |  |  |
|                                                  | Commentaire                                                                                               |  |  |  |  |
| 9 Autres dimensions                              |                                                                                                    |  |  |  |  |
|                                                  |                                                                                                    |  |  |  |  |
| Une fois l'évaluation terminée, vous pouvez la   | Valider l'évaluation Enregistrer Annuler                                                                  |  |  |  |  |
| valider (non modifiable ensuite), l'enregistrer  |                                                                                                    |  |  |  |  |
| (modifiable) ou l'annuler                        | Evaluation multidimensionnelle     Aquater une Evaluation                                                 |  |  |  |  |
| Possibilité de consulter l'évaluation et/ou d'en | Titre Date Activitia) Statut                                                                              |  |  |  |  |
| ajouter une nouvelle                             | Eveluation mutitimensionale - Initiale 24/07/2023 And daws a stark - prorestory unight or Const           |  |  |  |  |
|                                                  |                                                                                                    |  |  |  |  |

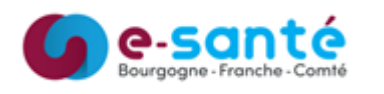

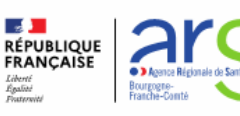